## Entschlüsselung einer CSV-Datei

## 1. Öffnen Sie die Datei in Excel

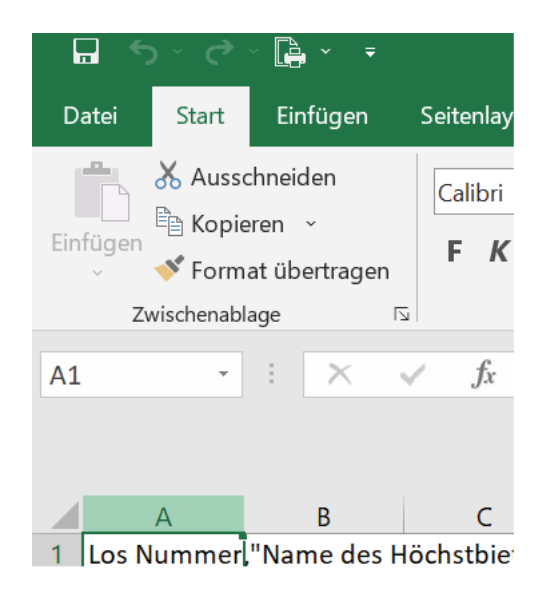

## 2. Klicken Sie auf Spalte A

| 6     | ي ر                   | · []a · ·                                    |                |         |                |            |         |
|-------|-----------------------|----------------------------------------------|----------------|---------|----------------|------------|---------|
| Da    | tei Start             | Einfügen                                     | Seitenlayout   | Formeln | Daten          | Überprüfen | Ansi    |
| Einfi | agen<br>✓ Zwischenabl | chneiden<br>eren ~<br>at übertragen<br>age f | Calibri<br>FKL |         | • A A<br>• A • |            | ≫ .<br> |
| A1    | Ψ.                    | + ×                                          | $\sqrt{-f_x}$  |         |                |            |         |
| C     |                       |                                              |                | 2       |                | -          |         |
|       | A                     | в                                            | C              | U       | E              | F          |         |
| 2     |                       |                                              |                |         |                |            |         |
| 3     |                       |                                              |                |         |                |            |         |
| 4     |                       |                                              |                |         |                |            |         |
| 5     |                       |                                              |                |         |                |            |         |
| 6     |                       |                                              |                |         |                |            |         |
| 7     |                       |                                              |                |         |                |            |         |
| 8     |                       |                                              |                |         |                |            |         |
| 10    |                       |                                              |                |         |                |            |         |
| 11    |                       |                                              |                |         |                |            |         |
| 12    |                       |                                              |                |         |                |            |         |
| 13    |                       |                                              |                |         |                |            |         |
| 14    |                       |                                              |                |         |                |            |         |
| 15    |                       |                                              |                |         |                |            |         |
| 16    |                       |                                              |                |         |                |            |         |
| 17    |                       |                                              |                |         |                |            |         |
| 18    |                       |                                              |                |         |                |            |         |

3. Gehen Sie auf "Daten" und klicken Sie dort auf "Text in Spalten"

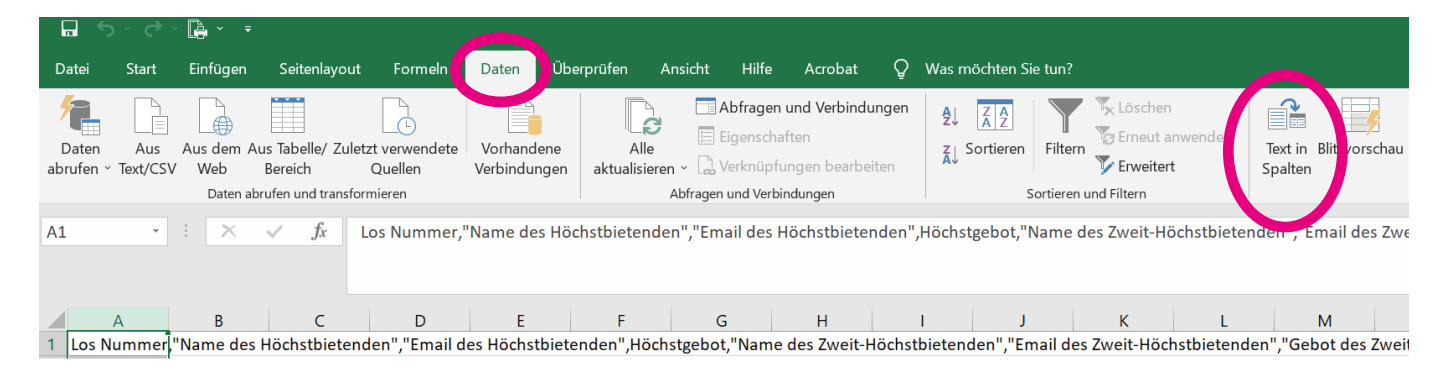

4. Auf dem neuen Fenster muss der Punkt "getrennt" angewählt sein. Klicken Sie auf weiter

|                                                                                                    |                                                                                                    |                                                         | Taytkonvertierungs-Assistant - Schrift 2 von 3 7 X                                                                                                    |
|----------------------------------------------------------------------------------------------------|----------------------------------------------------------------------------------------------------|---------------------------------------------------------|----------------------------------------------------------------------------------------------------|
| uberprüfung Konsolidieren Beziehungen<br>Datenmodell<br>verwalten                                                                                                    | Was-wäre-wenn- Prognoseblatt<br>Analyse ~<br>Prognose                                                                                                    | Gruppieren                                              | Descs Diadolf of Underschlander Fornzeichen festzulegen. Sie können in der Vorschau der markierten Daten sehen wie ihr Toet erscheinen wird.  Tornnzeichen Diabstopp Diadstopp Aufeinanderfolgende Trennzeichen als ein Zeichen behanden                                                             |
| extkonvertierungs-Assistent - Schritt 1 von 3                                                                                                    | ?                                                                                                    | × Þi                                                    | Komma Textqualifizierer:                                                                                                    |
| er TextKonvertierungs-Assisten hat erkannt, daas Ihre Daten i<br>denn alle Angaben korrekt sind, klicken Sie auf Weiter ', oder wid<br>Ursprünglicher Datentyp<br>Wählen Sie den Dateityp, der Ihre Daten am besten beschreibt:<br>Ogsterternen - Zeichen wie z.B. Kommas oder Tabstop<br>Ceste Breiter - Felder sind in Spatten ausgerichtet, mit | t Trenzeichen versehen sind.<br>shlen Sie den korrekten Datentyp.<br>ps trennen Felder (Excel 4.0-Standard).<br>Leerzeichen zwischen jedem Feld.                                                                              | tt                                                      | Datenvors/hau<br>Los Nummer Mame des Höchstbietenden Email des Höchstbietenden Michstgebot Ma                                                                                                    |
| Vorschau der markierten Daten:                                                                                                    |                                                                                                    | u                                                       | 4417     SARL KRYIS Rene     rene.kryzs@wanadoo.fr     \$420.0000     Dh       4416     SRAS CANARDELL     accusil@canadoll.com     \$105.0000 k.       4413     SRAS CANARDEL     accusil@canadoll.com     \$105.0000 k.       4413     SRAL KRYIS Rene     rene.kryzs@wanadoo.fr     \$420.0000 k. |
| Lics Nummer, "Name des Höchstbietendem", "Em<br>24450, "Fritz Rohl", info@fritz-kohl.de, 2115<br>24417, "SARL KWISS Reme", rene.kryz@wanadoo<br>24416, GOGIBOIF, achts-boid@sogibois.com, 41<br>24415, "SAS CAMAREL", accusil@samadeil.com,<br>14413, "SAB KWISS Reme", rene.kryz@wanadoo<br>14413, "ALK KWISS Reme", rene.kryz@wanadoo            | il des HOchstbietenden",HOchst<br>5.0000,"SAS CANABELL",accueilé<br>f.r,e420.0000, "Ohnemus camhé",ir<br>157.0000,"SAS BERNARD GAUTHIER<br>1085.0000, kas Ostennalleriek<br>2945.0000, "B. Kock GmbH",laura.<br>f.r,e420.0000 | ige A<br>an<br>ifo<br>ME<br>ar<br>ifo<br>fa<br>ifo<br>V | Abbrechen < Zurück Weiter > Fertig stellen                                                                                                    |

4. Auf der nächsten Seite muss der ein Hacken bei "Komma" gesetzt sein. Klicken Sie anschliessend auf "Fertigstellen